# SPA8000電話アダプタのMACアドレスクローン 設定

#### 目的

メディアアクセス制御(MAC)アドレスは、識別のためにネットワークインターフェイスに割 り当てられる一意の12桁のコードです。インターネットサービスプロバイダー(ISP)は、接 続されているデバイスのMACアドレスに基づいてIPアドレスを割り当てます。MACクロー ニングとは、同じMACアドレスを論理的に異なるデバイスに割り当てることを意味します 。ユーザがMACアドレスをISPプロバイダーに登録して、ISPプロバイダーが登録された MACアドレスに同じIPを割り当てることもあります。ユーザが同じIPアドレスを持つ異な るデバイスを使用する場合は、MACクローニングを使用して、他のデバイスに同じ登録済 みMACアドレスを使用できます。この記事の目的は、SPA8000アナログ電話アダプタでの MACクローンの設定を説明することです。

## 該当するデバイス

· SPA8000

### [Software Version]

•6.1.12

## MACアドレスクローン

ステップ1:Web構成ユーティリティにログインし、[Admin] > [Advanced] > [Network] > [WAN Status]を選択します。[WAN Status]ページが開きます。

| Network                    | Voice              |                       |                                        |                                  |
|----------------------------|--------------------|-----------------------|----------------------------------------|----------------------------------|
| Status Wan Status Lan      | Status Application |                       | Admin Login                            | Trunk Status<br>basic   advanced |
| Internet Connection Settin | as                 |                       |                                        |                                  |
| Connection Type:           | Static IP          |                       |                                        |                                  |
| Static IP Settings         |                    |                       |                                        |                                  |
| Static IP:                 | 192.168.0.1        | NetMask:              | 255.255.255.0                          |                                  |
| Gateway:                   | 192.168.75.1       |                       |                                        |                                  |
| PPPoF Settings             |                    |                       |                                        |                                  |
| PPPOE Login Name:          |                    | PPPOE Login Password: |                                        |                                  |
| PPPOE Service Name:        |                    |                       |                                        |                                  |
| Optional Settings          |                    |                       |                                        |                                  |
| HostName:                  | SPA8000            | Domain:               | cisco.com                              |                                  |
| Primary DNS:               | 4.2.2.2            | Secondary DNS:        | 192.168.75.1                           |                                  |
| MAC Clone Settings         |                    |                       | 10000000000000000000000000000000000000 |                                  |
| Enable MAC Clone Service:  | yes 💌              | Cloned MAC Address:   | 991 391 KC                             | 2                                |
| Remote Management          |                    |                       |                                        |                                  |
| Enable WAN Web Server:     | yes 💌              | WAN Web Server Port:  | 80                                     |                                  |
| VLAN Settings              |                    |                       |                                        |                                  |
| Enable VLAN:               | no 💌               | VLAN ID:              | 1 [0x0                                 | 00-0xFFF]                        |
|                            | Undo All Changes   | Submit All Changes    | nan (n. 2006) ann an Christian         |                                  |

[MAC Clone Settings]領域で、次の操作を実行します。

ステップ3:[Enable MAC Clone Service]ドロップダウンリストから[**yes**]を選択し、MACクロ ーンサービスを有効にします。

ステップ4:ユーザがクローンするMACアドレスを[Cloned MAC Address]フィールドの SPA8000に入力します。このMACアドレスは、SPA8000に論理的に複製されたMACアドレ スです。

ステップ5:[Submit All Changes]をクリックして設定を保存します。